## MultiCare Health System Microsoft Bookings Patient Experience for Mobile

**MARCH 2022** 

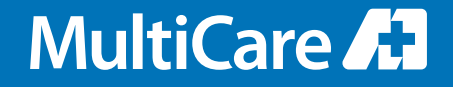

## Join your visit from a text link

You will be sent an invitation directly from the Microsoft Bookings platform, and possibly an appointment reminder (depending on your clinic) prior to the visit. \**Microsoft Bookings uses an independent HIPAA compliant version of Microsoft Teams, unrelated to any personal or business account.* 

**WEB BROWSER REQUIREMENTS:** Google Chrome and Microsoft Edge are the recommended web browsers for Windows/Android devices. Safari is the required web browser for Apple devices.

**1** Tap on the invitation link you received via text message.

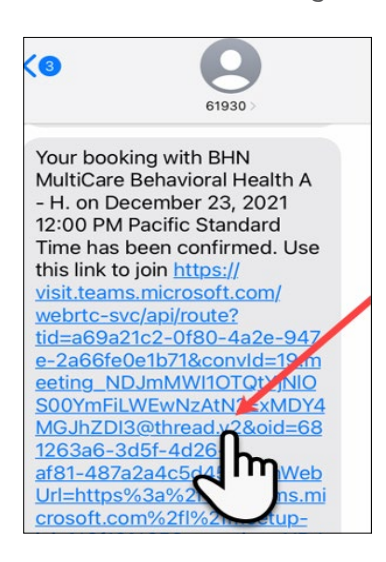

4 After the video and mic are on, you will be connected to the virtual visit.

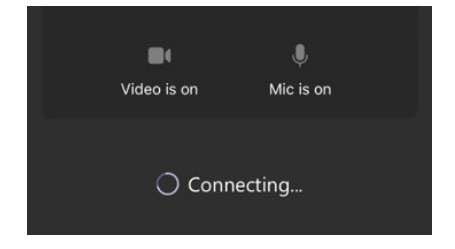

(A) Enter your name, then(B) tap **Join Appointment**.

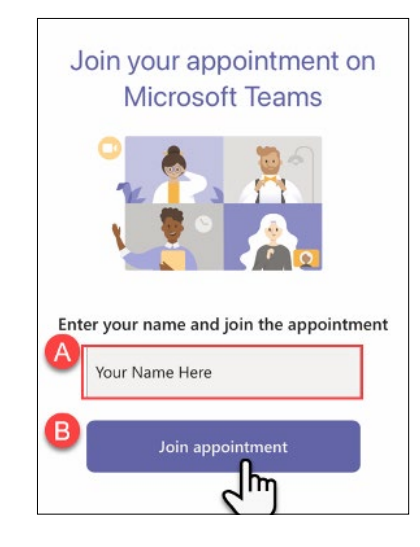

5 Please wait for your provider to admit you into the appointment.

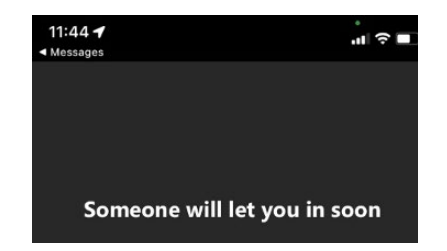

(A) tap **Allow** for microphone, then (B) tap **Allow** for camera.

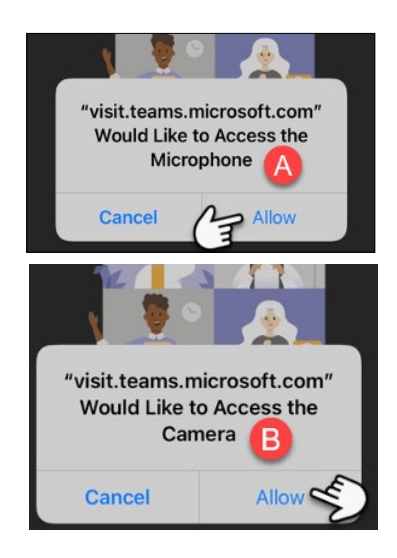

6 If you accidentally exit from the visit, simply tap **Rejoin**.

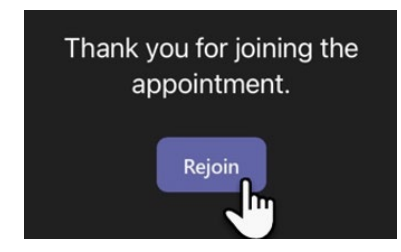